## Instalación del certificado

## 1) Dentro de SSL/TLS ingresar al menú de Certificados (CRT)

| inistrador SSL/TLS le permitirà generar certificados SSL, certifica<br>b. SSL le permite asegurar las páginas en su sitio para que la inf<br>dos en lugar de texto sin formato. Es importante asegurar sus à<br>ación confidencial a través de la web. | · solicitudes de firma y claves privadas. E<br>ormación, como los inicios de sesión, lo:<br>reas de inicio de sesión del sitio, áreas c | Estas son todas partes del uso de SSL para asegurar su<br>s números de tarjeta de crédito, etc., se envien<br>le compra y otras páginas donde se puede enviar |
|----------------------------------------------------------------------------------------------------|----------------------------------------------------------------------------------------------------|----------------------------------------------------------------------------------------------------|
| EFAULT SSL/TLS KEY TYPE                                                                                                    | Show Help Text ③                                                                                                    | CLAVES PRIVADAS (CLAVE)                                                                                                    |
| e default key type for SSL/TLS certificates and <u>CSR</u> s.                                                                                                    |                                                                                                    | Genere, vea, cargue o elimine sus claves<br>privadas.                                                                                                    |
| Current value: RSA, 2,048-bit<br>RSA, 2,048-bit<br>RSA, 2,048-bit                                                                                                    |                                                                                                    | SOLICITUDES DE FIRMA DE<br>CERTIFICADOS (CSR)                                                                                                    |
| ECDSA, P-256 (prime256v1)<br>RSA, 4,096-bit                                                                                                    |                                                                                                    | Genere, vea o elimine las solicitudes de firma de certificados SSL.                                                                                           |
|                                                                                                    |                                                                                                    | CERTIFICADOS (CRT)                                                                                                    |
| a Guardar                                                                                                    |                                                                                                    | Genere, vea, cargue o elimine los certificados SSL.                                                                                                    |
|                                                                                                    |                                                                                                    | INSTALAR Y ADMINISTRAR SSL PARA EL<br>SITIO (HTTPS)                                                                                                    |
|                                                                                                    |                                                                                                    | Administrar los sitios SSL                                                                                                    |

 Dentro de esta nueva ventana pulse en Elegir archivo para cargar el archivo CRT brindado por Montevideo COMM, por último pulse en Cargar certificado.

| Cautifi a l            |                                                 | 1                                       |                                             |                                        |                        |
|------------------------|-------------------------------------------------|-----------------------------------------|---------------------------------------------|----------------------------------------|------------------------|
|                        | OS DEI SERVI                                    | COT                                     | Tino de clave                               | Descrinción                            | Acciones               |
| No hay certificados    | en el servidor.                                 | venannento (ore)                        | npo de clare                                | Description                            |                        |
|                        |                                                 |                                         |                                             |                                        |                        |
| Cargar un              | nuevo cert                                      | ificado                                 |                                             |                                        |                        |
| Utilice este formulari | o para cargar un certifica                      | ido proporcionado por una Entidad de ce | rtificación de terceros. Puede pegar el cue | rpo del certificado o actualizarlo des | sde un archivo ".crt". |
| Pegue el certificado   | en el cuadro de texto qu                        | le aparece a continuación:              |                                             |                                        |                        |
|                        |                                                 |                                         |                                             |                                        |                        |
|                        |                                                 |                                         |                                             |                                        |                        |
|                        |                                                 |                                         |                                             |                                        |                        |
|                        |                                                 |                                         |                                             |                                        |                        |
|                        |                                                 |                                         |                                             |                                        |                        |
| Descripción            |                                                 |                                         |                                             |                                        |                        |
|                        |                                                 |                                         | 10                                          |                                        |                        |
| Guardar certificado    |                                                 |                                         |                                             |                                        |                        |
| 0                      |                                                 |                                         |                                             |                                        |                        |
| Elegir un archivo de   | certificado (*.crt).<br>e eligió ningún archivo |                                         |                                             |                                        |                        |
| Descripción            | e englis inngan arenno                          |                                         |                                             |                                        |                        |
|                        |                                                 |                                         |                                             |                                        |                        |
|                        | 7                                               |                                         | .17)                                        |                                        |                        |

## 3) Dentro SSL/TLS ingresar en la última opción Administrar los sitios SSL.

| web. SSL le permite asegurar las páginas en su sitio para que la in<br>icados en lugar de texto sin formato. Es importante asegurar sus<br>mación confidencial a través de la web.                                                                                               | formación, como los inicios de sesión, los números de tarjeta de crédito, etc., se envien<br>reas de inicio de sesión del sitio, áreas de compra y otras páginas donde se puede envia                                           |
|----------------------------------------------------------------------------------------------------|----------------------------------------------------------------------------------------------------|
| DEFAULT SSL/TLS KEY TYPE                                                                                                    | Show Help Text ③ CLAVES PRIVADAS (CLAVE)                                                                                                    |
| The default key type for SSL/TLS certificates and <u>CSR</u> s.  Use the system's default key type. <u>recomendado</u> <u>Actual</u><br>Current value: RSA, 2,048-bit RSA, 2,048-bit ECDSA, P-384 (secp384r1) ECDSA, P-384 (secp384r1) CBCDSA, P-256 (prime256v1) RSA, 4,096-bit | <ul> <li>Genere, vea, cargue o elimine sus claves privadas.</li> <li>SOLICITUDES DE FIRMA DE CERTIFICADOS (CSR)</li> <li>Genere, vea o elimine las solicitudes de f de certificados SSL.</li> <li>CERTIFICADOS (CRT)</li> </ul> |
| Guardar                                                                                                    | Genere, vea, cargue o elimine los certifici<br>SSL.                                                                                                    |
|                                                                                                    | INSTALAR Y ADMINISTRAR SSL PAR<br>SITIO (HTTPS)                                                                                                    |
|                                                                                                    | Administrar los sitios SSL.                                                                                                    |

4) Seleccionar el dominio y pulsar en Autorellenar según dominio.

| Note: You don't have a dedicate websites.                                                                                                    | I IP address. Browsers that wer                                                                              | e released before 2013 may no                                  | ot support <u>SNI</u> . Because of thi | s, users may see false securi | ity warnings when they visit your | r SSL-secure |
|----------------------------------------------------------------------------------------------------|----------------------------------------------------------------------------------------------------|----------------------------------------------------------------|----------------------------------------|-------------------------------|-----------------------------------|--------------|
| Navegar en certificados                                                                                                    |                                                                                                    |                                                                |                                        |                               |                                   |              |
|                                                                                                    |                                                                                                    |                                                                |                                        |                               |                                   |              |
| (+ subdom                                                                                                    | ains: cpanel, cpcalendar 🗸                                                                                   | Autorrellenar según dom                                        | inio                                   |                               |                                   |              |
| irección IP                                                                                                    |                                                                                                    |                                                                |                                        |                               |                                   |              |
|                                                                                                    |                                                                                                    |                                                                |                                        |                               |                                   |              |
| ertificado: (CRT)                                                                                                    |                                                                                                    |                                                                |                                        |                               |                                   |              |
|                                                                                                    |                                                                                                    |                                                                |                                        |                               |                                   |              |
|                                                                                                    |                                                                                                    |                                                                |                                        |                               |                                   |              |
|                                                                                                    |                                                                                                    |                                                                |                                        |                               |                                   |              |
|                                                                                                    |                                                                                                    |                                                                |                                        |                               |                                   |              |
| posible que el certificado ya este                                                                                                    | en el servidor. Puede pegar el                                                                               | certificado aquí o intentar                                    | li.                                    |                               |                                   |              |
| s posible que el certificado ya est<br>ccuperarlo desde su dominio.<br>l <b>ave privada (KEY)</b>                                                                                                    | en el servidor. Puede pegar el                                                                               | certificado aquí o intentar                                    | ß                                      |                               |                                   |              |
| s posible que el certificado ya est<br>ecuperario desde su dominio.<br>l <b>ave privada (KEY)</b>                                                                                                    | en el servidor. Puede pegar el                                                                               | certificado aquí o intentar                                    |                                        |                               |                                   |              |
| s posible que el certificado ya estr<br>ecuperario desde su dominio.<br>l <b>ave privada (KEY)</b>                                                                                                    | en el servidor. Puede pegar el                                                                               | certificado aquí o intentar                                    | le                                     |                               |                                   |              |
| s posible que el certificado ya este<br>ecuperario desde su dominio.<br>l <b>ave privada (KEY)</b>                                                                                                    | en el servidor. Puede pegar el                                                                               | certificado aquí o intentar                                    | je                                     |                               |                                   |              |
| s posible que el certificado ya este<br>ecuperario desde su dominio.<br>lave privada (KEY)                                                                                                    | en el servidor. Puede pegar el                                                                               | certificado aquí o intentar                                    |                                        |                               |                                   |              |
| s posible que el certificado ya este<br>ccuperario desde su dominio.<br><b>lave privada (KEY)</b><br>s posible que la clave privada ya e                                                                                      | en el servidor. Puede pegar el                                                                               | certificado aquí o intentar<br>la clave privada aquí o intenta | E<br>r                                 |                               |                                   |              |
| s posible que el certificado ya est<br>icuperario desde su dominio.<br>l <b>ave privada (KEY)</b><br>s posible que la clave privada ya e<br>icuperar la clave que coincida con                                                | en el servidor. Puede pegar el<br>sté en el servidor. Puede pegar<br>su certificado.                         | certificado aquí o intentar<br>la clave privada aquí o intenta | le<br>t                                |                               |                                   |              |
| s posible que el certificado ya est<br>ecuperario desde su dominio.<br>l <b>lave privada (KEY)</b><br>s posible que la clave privada ya e<br>ecuperar la clave que coincida cor<br><b>aquete de entidad de certificació</b>   | en el servidor. Puede pegar el<br>sté en el servidor. Puede pegar<br>su certificado.<br>n: (CABUNDLE)        | certificado aquí o intentar<br>la clave privada aquí o intenta |                                        |                               |                                   |              |
| s posible que el certificado ya est<br>ecuperario desde su dominio.<br>lave privada (KEY)<br>s posible que la clave privada ya e<br>ecuperar la clave que coincida cor<br>aquete de entidad de certificació                   | en el servidor. Puede pegar el<br>sté en el servidor. Puede pegar<br>su certificado.<br>n: <b>(CABUNDLE)</b> | certificado aquí o intentar<br>la clave privada aquí o intenta | £                                      |                               |                                   |              |
| s posible que el certificado ya est<br>ecuperario desde su dominio.<br>l <b>lave privada (KEY)</b><br>s posible que la clave privada ya e<br>ecuperar la clave que coincida cor<br><b>aquete de entidad de certificació</b>   | en el servidor. Puede pegar el<br>sté en el servidor. Puede pegar<br>su certificado.<br>n: <b>(CABUNDLE)</b> | certificado aquí o intentar<br>la clave privada aquí o intenta |                                        |                               |                                   |              |
| s posible que el certificado ya est<br>ecuperario desde su dominio.<br>l <b>lave privada (KEY)</b><br>s posible que la clave privada ya e<br>ecuperar la clave que coincida cor<br><b>aquete de entidad de certificació</b>   | en el servidor. Puede pegar el<br>sté en el servidor. Puede pegar<br>su certificado.<br>n: <b>(CABUNDLE)</b> | certificado aquí o intentar<br>la clave privada aquí o intenta |                                        |                               |                                   |              |
| is posible que el certificado ya est<br>ecuperarlo desde su dominio.<br><b>:lave privada (KEY)</b><br>is posible que la clave privada ya e<br>ecuperar la clave que coincida cor<br><b>?aquete de entidad de certificació</b> | en el servidor. Puede pegar el<br>sté en el servidor. Puede pegar<br>su certificado.<br>n: (CABUNDLE)        | certificado aquí o intentar                                    |                                        |                               |                                   |              |

Seguido a esto se completarán todos los campos con el certificado y las claves. Para finalizar la instalación pulse en **Instalar certificado**.